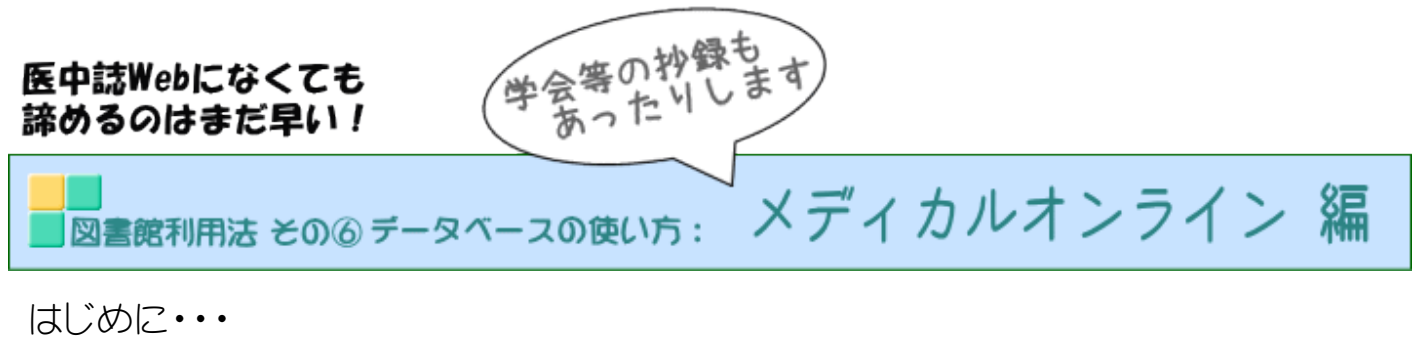

図書館利用法⑤で医中誌Webを紹介しました。 その中でメディカルオンラインに文献が収載されているものは、 デクルオライン アイコンが表示されると説明しましたが、中には下の例のように収載されているのに アイコンが出ないものもあります。

例)日本医療マネジメント学会雑誌 20巻Suppl. Page227

宮之下 さとみ「OJTとOffJTの連携の強化 教育専任の病棟ラウンドの実践について」

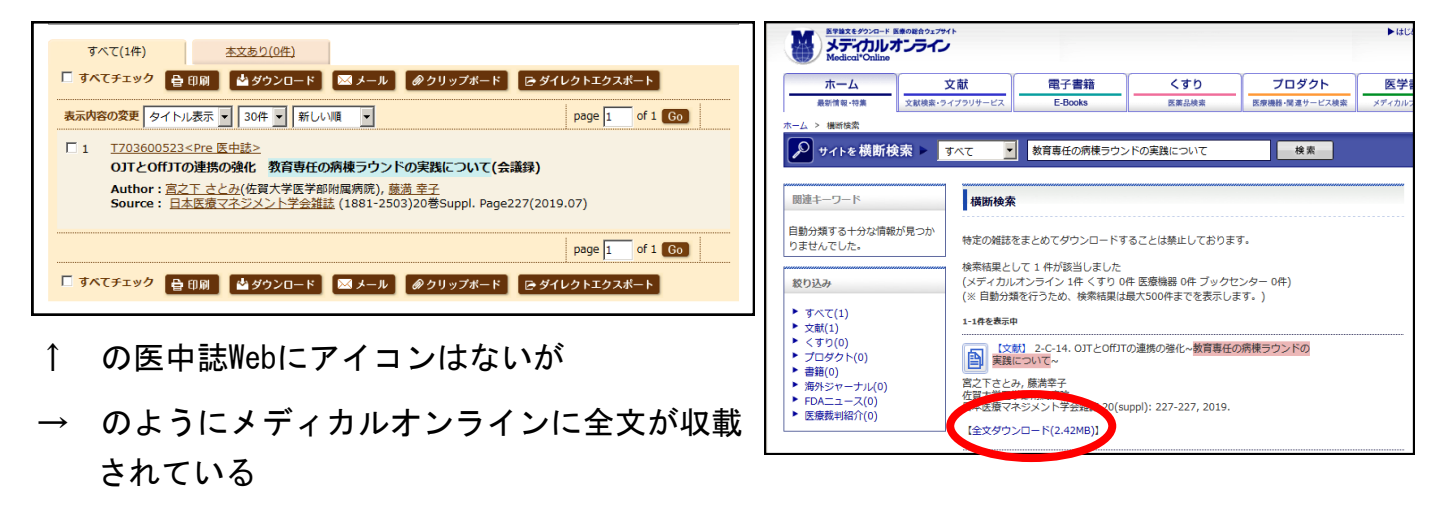

上記の点を踏まえて・・・

図書館で契約しているデータベース『メディカルオンライン』の使い方をご案内しま す。

メディカルオンラインは、医療関係者のための医療情報の総合Webサイトです。 日本国内の学会・出版社発行の雑誌に掲載された医学、歯学、薬学、看護学、医療 技術、栄養学、衛生・保健などのあらゆる医学関連分野の「医学文献」から検索で き、**必要な文献はその場で全文閲覧・ダウンロードが可能**です。

学内、学外(※)どちらからでもご利用いただけます。(※)学外から利用するには図 書館ホームページから利用者サービスにお申込いただく必要があります。 1)図書館ホームページを開く

http://guide.hamayaku.jp/library/

2) データベースを開く

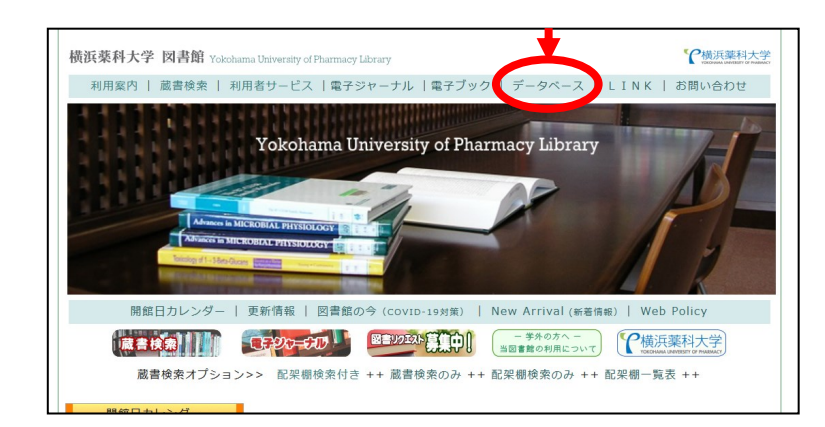

3) 画面左より「契約データベース(各DBの特徴)」をクリックする

| 橫浜葉科大学 図書館 Yokohama University of Pharmacy Library                                                   | ~ 横浜薬科大学         |
|----------------------------------------------------------------------------------------------------|------------------|
| 利用案内   蔵書検索   利用者サービス  電子ジャーナル  電子ブック   データベース   LI                                                  | N K   お問い合わせ     |
|                                                                                                    |                  |
| <b>してい</b> データベース                                                                                    |                  |
|                                                                                                    |                  |
| キーワードで論文を検索したり、目的の論文が掲載されたジャーナルが分からない場合等の情報収集にごれ<br>データペースによって、全文収載機能を搭載しており、PDFやテキストで開覧・ダウンロードが可能です | 间用いただけます。<br>す。  |
| 利用上の注意 [和文] 医中誌WEB /DreamIII ● ゲロボラン                                                                 | E C B B B WEB    |
| 契約データベース(各DBの特徴)<br>「加速ないCartch<br>(洋文) MEDUNE company ● SciFinder                                   | orinderProtocols |
|                                                                                                    |                  |

4) 「和)メディカルオンライン」をクリック

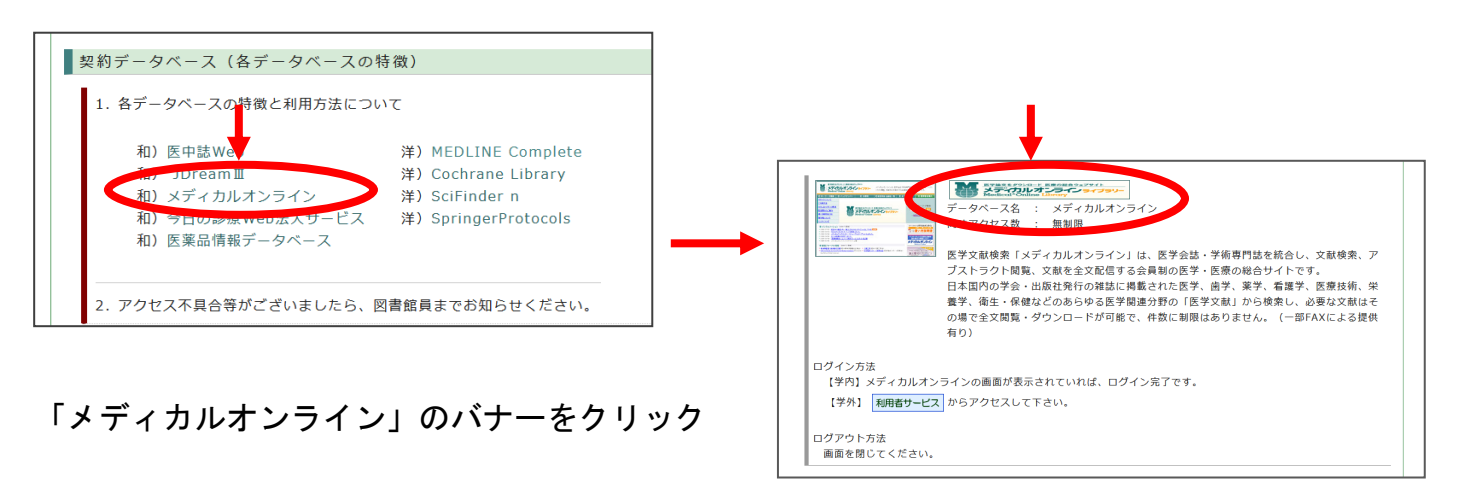

5) <u>http://www.medicalonline.jp/</u>

が表示される

(図書館ホームページを経由せず直接URLアク セスでもOK)

→ブックマークしておくと便利です

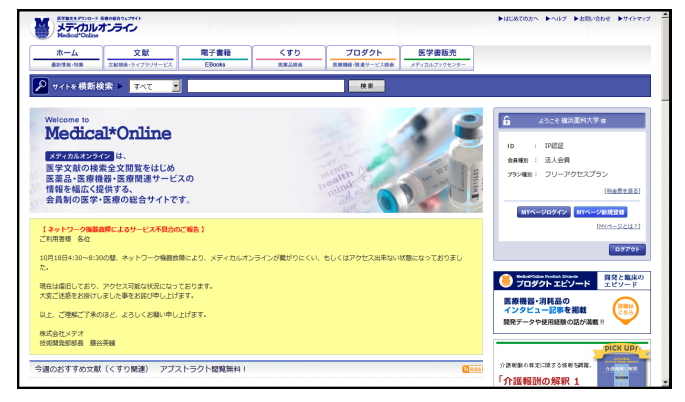

6) キーワードを入力して[検索]をクリック

| Nedical Online                               | K着の総合ウェブサイト<br>オンライン           |          |     | _             |              |
|----------------------------------------------|--------------------------------|----------|-----|---------------|--------------|
| ホーム                                          | 文献                             | 電子書籍     | くすり | フロックト         | 医学書販売        |
| 最刻情報·特集                                      | 文献検索・ライブラリサービス                 |          |     | 医療機器・関ラサービス検索 | メディカルブックセンター |
| 🔎 サイトを横断相                                    | र्क्रू ▶ रूर र                 | Mohsペースト |     | 検索            |              |
| Welcome to<br>Mectica<br>メティカルオンラ・<br>医学文献の検 | al*Online<br>インは、<br>素全文閲覧をはじめ | 7.0      |     | antis (2      | av ag        |

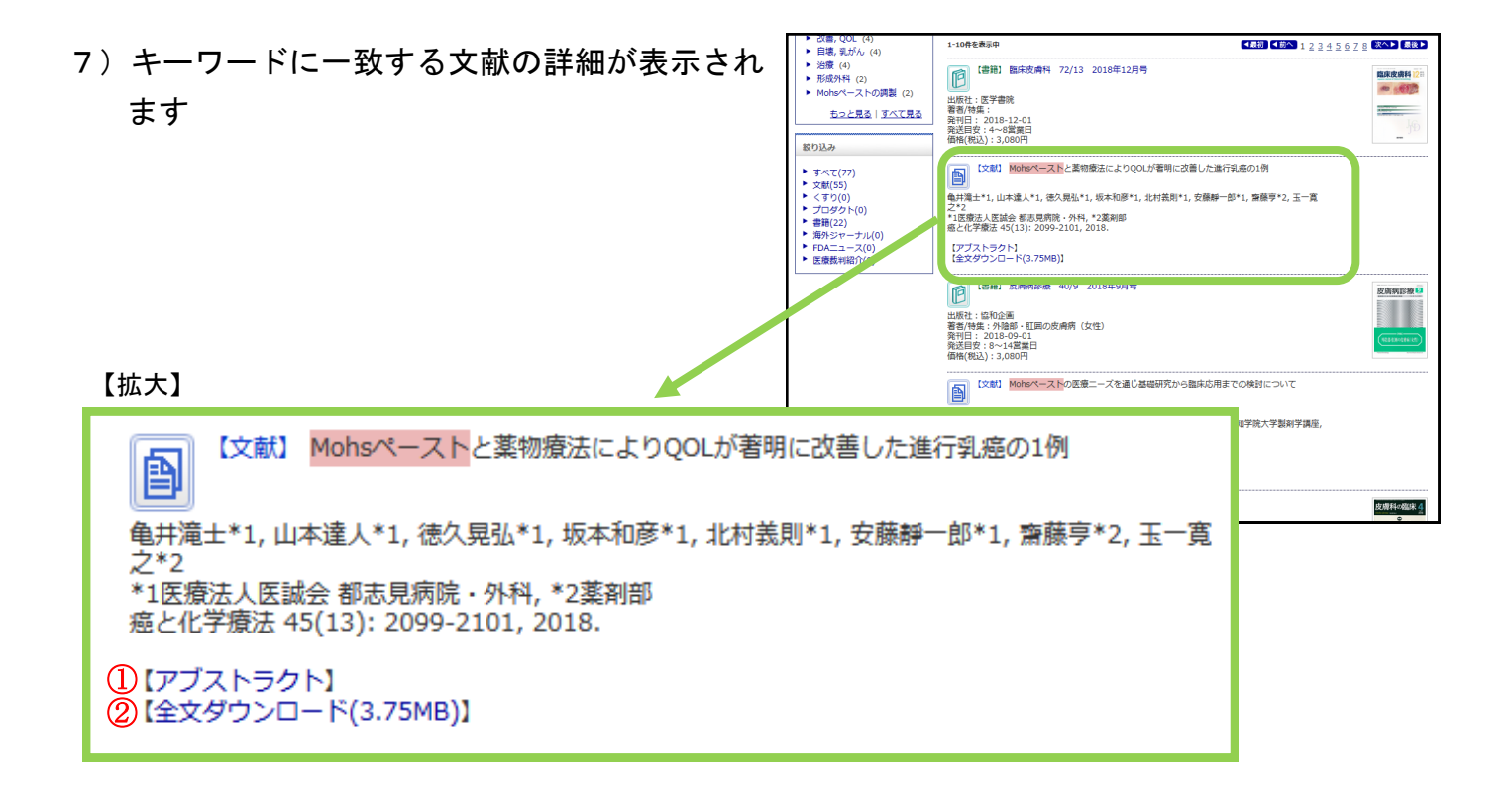

8) 手順 7) ① 【アブストラクト】をクリックして 全文を閲覧したい文献であるか内容を確認する

- 9)閲覧したい文献であった場合は、ページを下に
   スクロールして【全文ダウンロード】をクリック → PDFファイルが開きます
- 10)希望の文献ではなかった場合や、再度一覧を見 たい場合は、前のページに戻る

ブラウザの戻るボタン または キーボードから [Alt] + [←] を押すと 前のページに戻れます

| Japanese<br>Title :<br>Subitite :<br>Authors :<br>Authors (kana) :<br>Organization :<br>Journa :<br>Volume :<br>Number :<br>Page :<br>Year/Month :<br>Autice : | Mohorイーストの支援ニーズを重じ基礎研究から面体応用までの検討について<br>該上シンパクワム<br>面山風人(5),1,四口其機(5),山木表式(c)<br>(の)推惑整件が外部人家が保存する。(5)能点業件大学実施完富センター,(5)営物学能大学型科学講座,現所指:1,00年互動<br>学校保護部業等件が料<br>VMAUGAUZ/SSSH<br>138<br>6<br>7 77 70                                                                                                    |
|----------------------------------------------------------------------------------------------------|----------------------------------------------------------------------------------------------------|
| Title :<br>Subtite :<br>Authors :<br>Authors (kana) :<br>Organization :<br>Journa :<br>Volume :<br>Number :<br>Page :<br>Year/Month :<br>Autice :              | MAIN-イントの空間ローズを重じる場所式から面体の用までの絶対について<br>直し違っくがった。<br>面山違っくらった。日口真場(か)、山本高見(c)<br>(小説記事だいて知道主意が写称で高。(小説治事件大学実験実習センター。(小説治学说大学副科学講話,現所篇:104単正選件<br>学校研究部長が見たして、<br>学校研究部長になった。<br>104 日本<br>105 日本<br>107 つわ                                                                                                    |
| Subtile :<br>Authors :<br>Authors (kana) :<br>Journal :<br>Volume :<br>Number :<br>Page :<br>Year/Month :<br>Article :                                         | はよシンパジウム<br>重単晶人(s), T, 田口草陶(b), 山木高皮(c)<br>(の)塗出着人(s), T, 田口草陶(b), 山木高皮(c)<br>(の)塗出着人が雪越大草都大草水香(c), (b)塗出菜科大芋素商素皆センター, (c)営切芋洗大芋面料芋鍋店, 昭所宿: 1 成単医菌杯<br>学校通道菌素(FRF)<br>(A)<br>(2)<br>(2)<br>(2)<br>(2)<br>(2)<br>(2)<br>(2)<br>(2)<br>(2)<br>(2                                                                                                    |
| Authors :<br>Authors (kana) :<br>Organization :<br>Journal :<br>Volume :<br>Number :<br>Page :<br>Year/Month :<br>Article :                                    | 重加温人(4),7、田口賞時(3),山水満安(c)<br>(6)根記葉(大学都近葉県学研究室。(5)機活業外大学素能実習センター、(c)営助学説大学薬制学講座、現所篇:1 8(専座選杯<br>学校会理惑業研究が入<br>VAUCUARLZASSH<br>13/16<br>5<br>7<br>7 7 70                                                                                                    |
| Authors (kana) :<br>Organization :<br>Journal :<br>Volume :<br>Number :<br>Page :<br>Year/Month :<br>Article :                                                 | (小道知道教代子聖紀文室が学研究室、(小道治軍科大学実験実習センター、(小道加学能大学副科学講座、現所篇:1 岐阜医療<br>学院保護医療学研究科<br>YARUGAUZ ZASSH<br>1318<br>8<br>777 70 70                                                                                                    |
| Organization :<br>Journal :<br>Volume :<br>Number :<br>Page :<br>Year/Month :<br>Article :                                                                     | (小)脱血素が大学園は高粱学研究室、(小)魔小菜科大学英族美麗センター、(小)愛知学説大学薬科学講座、現所賞:188年聖慶中<br>学校保護室等所行政:<br>YARUSARUZ ZASSHI<br>138<br>6<br>777 700                                                                                                    |
| Journal :<br>Volume :<br>Number :<br>Page :<br>Year/Month :<br>Article :                                                                                       | YAKUGAKU ZASSHI<br>138<br>6<br>72 280                                                                                                    |
| Volume :<br>Number :<br>Page :<br>Year/Month :<br>Article :                                                                                                    | 138<br>6<br>722 780                                                                                                    |
| Number :<br>Page :<br>Year/Month :<br>Article :                                                                                                    | 6                                                                                                    |
| Page :<br>Year/Month :<br>Article :                                                                                                    | 772 780                                                                                                    |
| Year/Month :<br>Article :                                                                                                    | //5/100                                                                                                    |
| Article :                                                                                                    | 2018 / 6                                                                                                    |
|                                                                                                    | 総告                                                                                                    |
| Publisher :                                                                                                    | 日本蒸学会                                                                                                    |
| Abstract :                                                                                                    | 1.1 はびらに1 線のフラ線によりに、おやさ気が構成する時間がし、反果は近し、とかがあたしかしたとなりできた<br>は、結果的では、気がないた。これなられ、これないた。これないた。これないたるいないたるいないたるいないたるいないたるいないたるいないた。これないた。これないた。これないた。これないた。これないたるいたないたいないないたいないたるいないたるいないたるいないたいないないたいないた                                                                                                    |
| Practice :                                                                                                    | 菜学                                                                                                    |
| Keywords -                                                                                                    | Mohs' paste, basic research, cluster of differentiation 31, sorbitol, inducible pitric oxide synthase                                                                                                    |
| Subtue :                                                                                                    | Symposium Reviews                                                                                                    |
| Authors :                                                                                                    | Masato Shigeyama(a), † , Maho Taguchi(b), Hiromitsu Yamamoto(c)                                                                                                    |
|                                                                                                    |                                                                                                    |
| Autiors (kana) .                                                                                                    |                                                                                                    |
| Article :                                                                                                    | (a)I aboratory of Clinical Pharmaceutics. Yokohama College of Pharmacy. (b)Center for Clinical Pharmacy. Yokoha<br>Report                                                                                                    |
| Authors (kana) .<br>Article :<br>Publisher :                                                                                                    | (a)li aboratory of Clinical Pharmaceutics, Yokohama College of Pharmacy. (h)Center for Clinical Pharmacy, Yokoha<br>Report<br>Pharmaceutical Society of Japan                                                                                                    |
| Authors (kalla) -<br>Article :<br>Publisher :<br>Abstract :                                                                                                    | (a) about our of Chinol Phermaconitics, Velohama Craleva ef Phermacu, Ih/Lewter for Chinol Phermacu, Veloha<br>Phermacularitation Society of Jagon<br>Mohr pasts (MP), which swiddy used in medical services are specific logistial programtion, has been consid-<br>have demets, such as increased hardness after preparation and market abeliaveness. However, Includer as<br>physicabel program and the physicabel phermicabel phermicabel and the physicabel<br>physicabel program have been demited. Therefore, we conducted studies to darify the<br>physicabel program have been demited. Therefore, we conducted studies to darify the<br>physicabel program have been demited. Therefore, we conducted studies to darify the<br>furthermore, with cooperation from the director of the Department of Pallative Care and Maintenama. Thereps<br>certified wound darbary and continence (VC) nurses of Holeson Hermin (Sousia Pallaria), we clinically gets to the<br>the direct of the direct of the director of the Department of Pallative Care and Maintenamics Theraps<br>certified wound darbary and continence (VC) nurses of Holeson Hermin (Sousia Pallaria), we clinically gets<br>the direct of the direct of pherotechic to the direct of the direct of t |
| Autors (kana) -<br>Article :<br>Publishe :<br>Abstract :                                                                                                    | (a) shywatrov of Clinical Pharmaceutics, Volahama Calleve of Pharmaceu, Ih/Cartae for Clinical Pharmaceutical<br>Negrot<br>Pharmaceutical Society of Japan<br>Mohr Jaste (MP), which is widely used in medical services as a specific hospital preparation, has been conside<br>have dementics, such as increased hardness bare preparation and marked adhesiveness, have mouse<br>hypotechnical pharmaceutical properties have not yet been confield. Therefore, we conducted studies to charry the<br>phypotechnical pharmaceutical pharmaceutical pharmaceutical adhesiveness, and a marked<br>physical-hereal pharmaceutical pharmaceutical pharmaceutical pharmaceutical pharmaceutical<br>functions, with cooperation from the director of the Department of Phaliane Care and Mantenesson Therego<br>contribution of other J. We also assumed the effects of an improved MP II (designed as a stable formulation)<br>in this is an example of the clinical application of basic research to design a new clinical formulation in order to n<br>Pharmaceutical sciences                                                                                                    |
| Autors (kang -<br>Artice =<br>Publisher :<br>Abstract :<br>ractice :                                                                                           | (a) algorithmic vif Clinical Pharmacutics, Viakhama Calleve of Pharmacu, McKetter for Clinical Pharmacu, Viakha<br>Pharmacutical Society of Japan<br>Mohr Japat (VP), which is viakly used in medical services as a peofic hospital preparation, has been contain<br>the demonstra, such an increased headness after preparation and marked adhesinemus, Honverse, Tabata as<br>upproceedings of the control of the service of the service of the service of the service of the service<br>physicohemical phenomena influencing such variations, and also examined precision drug designs of MP is<br>that are difficult use clinically due to the solven-metroid defauent, with a view in provide the used to<br>physicohemical phenomena influencing such variations, and also examined precision drug designs of MP is<br>that are difficult use clinically due to the solven-metroid defauent, with a view and Marketenane There<br>are certified wound obstramy and continence (WC) runses of Viobanne Minnei Youal Horapita, ve clinical group<br>improved from of MP I. We also examined the effects of an improved MP II (designed as a stable formulation)<br>in medical needs.                                                                                                    |

11) 手順 7) ②の【全文ダウンロード】をクリックすると、アブストラクト確認画面を省略して PDFファイルをダウンロードすることができますが、以下の注意事項に十分配慮してのダウンロードをお願いします。

【注意事項】

学内の契約において全文をダウンロードできる件数に制限はありませんが、一度 に大量のダウンロードをすることは禁止されています。特に同一誌や同一巻号の 文献をまとめてダウンロードすると、学内全体にアクセス制限がかかる場合があ りますので、他の利用者に影響を及ぼすことのないようお願いします。 特に慣れないうちは、片っ端から文献をダウンロードしようとする傾向にありま すので、その文献が本当に必要かアブストラクトで確認してからダウンロード る習慣を身につけるようにして下さい。

12) ジャーナルごとに収載状況を検索することも可能です。こちらには図書館の蔵書検索を利用していただくのが便利です。

図書館ホームページ

(<u>http://guide.hamayaku.jp/library/</u>) から蔵書検索をクリック

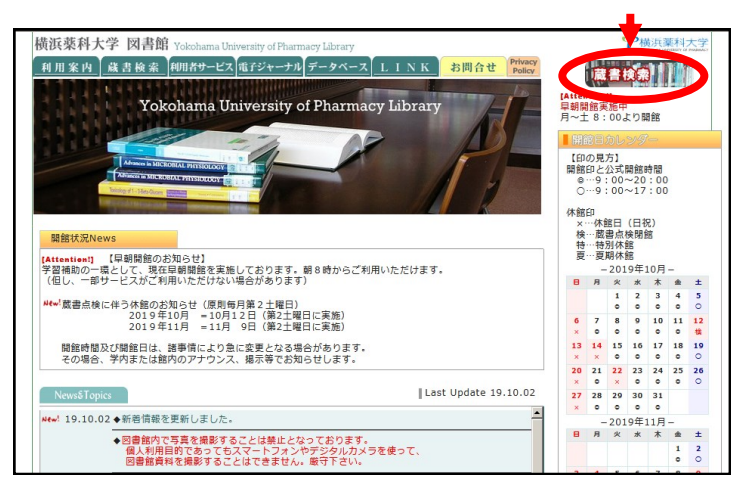

13)検索条件入力画面で [雑誌検索へ] をクリック

| CARINYCP                       |                                         |
|--------------------------------|-----------------------------------------|
| 検索条件入力(簡単検索)                   | 2019/10/19                              |
| 最初の画面へ   終了(x)   ヘルプ   ENGLISH |                                         |
| 検索条件入力 ≫ 検索結果一覧 ≫ 詳細表示         | ■ 雑誌検索へ ■ 数能検索へ                         |
|                                | ▶ 利用者ログイン                               |
|                                |                                         |
| 検索キーワード                        | Q検素開始(S) Q 横断検素 Q 新貨費料<br>から検索          |
|                                | <mark>。</mark> 同義語検索 〇才ン <sup>〇</sup> オ |

図書館活用法その①Medline Complete編 手順 11) ~ の方法でも検索可 能ですが、和雑誌は、購読誌各号の特集タイトルが書名として登録してあ る為、検索結果が多く表示されます。候補を絞り込むのに手順が多く必要 となりますので、雑誌のみの検索ができるこちらをご利用いただくと便利 です。 14) ①タイトルに検索したい雑誌名(一部でもOK)を入力し、②「●を含む」をセレクト
 ③ [検索開始] をクリック

| CARINYCP                                                  |                                                                                                    |
|-----------------------------------------------------------|----------------------------------------------------------------------------------------------------|
| 维詰検索                                                      | 2019/10/25                                                                                                    |
| 最初の画面へ   終了(X)   更新(R)   ヘルブ   ENGLISH                    |                                                                                                    |
|                                                           | <ul> <li>・</li> <li>・</li></ul> |
| 新規検索                                                      |                                                                                                    |
|                                                           |                                                                                                    |
| ビすべて 口電子ジャーナル 口冊子体                                        |                                                                                                    |
| 所在対象 □非表示 2                                               |                                                                                                    |
|                                                           |                                                                                                    |
|                                                           |                                                                                                    |
| タイトル 医療マネジメント Q検索開始(S) Oで始まる のを含む                         |                                                                                                    |
|                                                           |                                                                                                    |
| あいったのかさくにころしまでモニシンととなにぬ 4.00<br>はひふへほまみむめもややよらりるれろわをん (2) |                                                                                                    |
|                                                           |                                                                                                    |
|                                                           |                                                                                                    |

15)検索結果が表示されます。

アイコンのあるものは、電子ジャーナルまたはデータベースで全文(あるいは一部)の
 閲覧可能であることを示しています。

アイコンのないものは、図書館で冊子(現物)を所蔵していることを示しています

|        | □ 簡単検索へ □ 高機能検索へ                                                                                                    |
|--------|----------------------------------------------------------------------------------------------------|
|        | 新規被索 校杰条件                                                                                                    |
|        | 検索条件= <mark>医療マネジメント</mark> で含むタイトル                                                                                                    |
|        | (約り込み) タイトル Q 開始(S)                                                                                                    |
|        | 表示件数 10 🔍 厳書所在情報 [兵棄図書館 🔍 <u>非表示</u>                                                                                                    |
|        | <mark> タイトルー覧 </mark><br><<最初 <前ページ 1 次ページ> 最後>>                                                                                                    |
| クリック → | <ul> <li>医療マネジメン学会雑誌 = The journal of Japan Society for Health Care Management / Japan Society for Health Care Management 医療マネジメン学</li> <li>2000-2006</li> <li>振 雑誌 季刊 オンラインジャーナル ※</li> </ul> |
|        | ■ 浜薬図書館 1-6 [2000-2006)受け完了 5 オンライン<br>ジャーナル                                                                                                    |
|        | <ul> <li>2 日本医療マネジダル学会設め、= The journal of Japan Society for Health Care Management Housen Society for Health Care Management 日本医療マネジダル学</li></ul>                                              |
|        | EJ 洪薬図書館 7-18.19(1) [2006-2018世紀 5 オンライン<br>ジャーナル                                                                                                    |
|        | <<最初 <前ペ ジ 1次ページ → ((()))>>>>>>>>>>>>>>>>>>>>>>>>>>>>>>>                                                                                                    |

- ※)閲覧できる文献には様々なものがあります。 当学が直接契約している電子ジャーナル、Free (Open) Accessの電 子ジャーナルや文献、当学が契約しているデータベースに収載されて いるジャーナル等、OPAC上では全てを総称して「オンライン ジャーナル」と表示しています
- ジャーナルの契約状態に合わせて
   電子ジャーナルの公式ページ または
   データベースの各ジャーナルのINDEXページが
   表示されます。

データベースの場合は、閲覧可能な巻号が ー目でわかるようになっています。 閲覧したい巻号をクリック

| Medical*Online                                                                                                    | たうれい                                                                                                    |                                                                                                    |            |                            |                 |             |
|----------------------------------------------------------------------------------------------------|----------------------------------------------------------------------------------------------------|----------------------------------------------------------------------------------------------------|------------|----------------------------|-----------------|-------------|
| <b>ホーム</b>                                                                                                    | 猿文                                                                                                    | 電子書籍                                                                                                    | くすり        | プロダクト                      | 医学書販売           |             |
| 最新情報,特集                                                                                                    | ライブラリサービス                                                                                                    | E-Books                                                                                                    | 医果品核束      | 医療機器・関連サービス検索              | メディカルブックセンター    |             |
| キーワード検索                                                                                                    | ▼ タイトルで探る                                                                                                    | ト → 分野で                                                                                                    | 探す ▶ 配信学会・ | 出版社で探す ▶ カ                 | ゴイドライン          |             |
| ーム > 文献 > バックナン                                                                                                    | >/(-                                                                                                    |                                                                                                    |            |                            |                 |             |
| 🔎 文献を検索 🕨                                                                                                    |                                                                                                    |                                                                                                    | 20 💌 件ずつ表示 | 示 検索 ► オラ                  | プション検索          |             |
| 2 検索のヒント 日ご                                                                                                    | 注意事項                                                                                                    |                                                                                                    |            |                            |                 |             |
| バックナンバー:医療                                                                                                    | 夏マネジメント学会雑                                                                                                    | ā                                                                                                    |            |                            |                 |             |
|                                                                                                    |                                                                                                    | -                                                                                                    |            |                            |                 |             |
| . 🙊                                                                                                    | 号』 🖉<br>www.mole                                                                                                    | xom.jp(メーオ・メディ:                                                                                                    | カルブックセンター) |                            |                 |             |
| **************************************                                                                                                    | 号』 O<br>www.mole                                                                                                    | xom.jp(メーオ・メディ                                                                                                    | カルブックセンター) | ※特定の雑誌を誉号まと                | めて大量にダウンロードする   | ことは禁止しておりま  |
| 第行元:<br>日本区表でスキシットを発行し、                                                                                                    | FJ S<br>www.mole                                                                                                    | om.jp (メーオ・メディ)                                                                                                    | カルブックセンター) | ※特定の雑誌を登号まと。<br>Vol. / No. | めて大量にダウンロードする   | ることは禁止しておりま |
| 第行元:<br>日本医療マネジメント学<br>ISSN:                                                                                                    | <b>号』の</b><br>www.mole<br>会<br>200                                                                                                    | nom.jp (メーオ・メディ)                                                                                                    | カルブックセンター) | ※特定の雑誌を祭号まとい<br>Vol. / No. | めて大量にダウンロードする   | ことは禁止しておりま  |
| 発行売:<br>日本医療マネジメント学<br>155N:<br>1345-6903                                                                                                    | 日本<br>(1)<br>(1)<br>(1)<br>(1)<br>(1)<br>(1)<br>(1)<br>(1)<br>(1)<br>(1)                                                                                                    | oom.jp (メ オ・メディ)                                                                                                    | カルブックセンター) | ※特定の雑誌を要号まとい<br>Vol. / No. | めて大量にダウンロードする   | ことは禁止しておりま  |
| 第行売:<br>日本医療マネジメント学<br>ISSN:<br>1345-6903<br>ISSN(オンライン):<br>IS84-6793                                                                                                    | 日本<br>(1)<br>(1)<br>(1)<br>(1)<br>(1)<br>(1)<br>(1)<br>(1)<br>(1)<br>(1)                                                                                                    | oom.jp (メーオ・メディ)<br>6-4<br>05 5-4                                                                                                    | カルブックセンター) | ※特定の雑誌を要号まとい<br>Vol. / No. | めて大量にダウンロードする   | ことは禁止しておりま  |
| 第55.<br>(1) (1) (1) (1) (1) (1) (1) (1) (1) (1)                                                                                                    | 号』の<br>www.mole<br>全<br>200<br>200                                                                                                    | om.jp (X 7 · X7 · X7 · X7 · X7 · X7 · X7 · X7                                                                                                    | カルブックセンター) | ※特定の雑誌を登号まとい<br>Vol. / No. | めて大量にダウンロードする   | ことは禁止しておりま  |
| (1)<br>第15年<br>日本医療でネジメント学<br>155N:<br>1345-6903<br>155N(トライン):<br>1584-6793<br>電知2<br>日本医療マネジメント学                                                                                                    | 号』の<br>www.mole<br>全<br>200<br>200<br>200<br>200                                                                                                    | 6-4<br>5-4<br>5-4<br>5-4<br>5-4<br>5-4<br>5-4<br>5-4<br>5                                                                                                    | カルブックセンター) | ※特定の雑誌を登号まとい<br>Vol. / No. | めて大量にダウンロードする   | ことは騙止しておりま  |
| Phile     Phile     Phile | <ul> <li>号』の</li> <li>Www.mole</li> <li>年</li> <li>200</li> <li>200&lt;</li></ul> | $\begin{array}{c} \text{om.jp} (X, \overline{X} + X \overline{\mathcal{F}} X) \\ \hline \\ 6 \\ 6 \\ 6 \\ 6 \\ 6 \\ 6 \\ 7 \\ 7 \\ 7 \\ 7$                                                                                                    | カルブックセンター) | ※特定の雑誌を登号まとし<br>Vol. / No. | めて大量にダウンロードする   | ことは騙止しており家  |
| (ジーリスト)     (ジーリスト)     (ジーリスト)     (ジーリスト)     (ジーリスト)     (ジーリスト)     (ジーリスト)     (ジーリスト)     (ジーリスト)     (ジーリスト)                                                                                                    |                                                                                                    | om.jp (X 7 · X77)<br>6-4<br>95 5-4<br>94 5-1 5-2 5-3<br>94 5-1 5-2 5-3<br>94 4-4<br>93 4-1 4-2 4-3<br>93 4-1 4-2 4-3<br>93 4-1 4-2 4-3                                                                                                    | かルブックセンター) | ※特定の確認を要判まとい<br>Vol. / No. | めて大量にダウンロードする   | ことは騙止しており家  |
| (リーン・     (リーン・     (リーン     (リーン・     (リーン・                                                                                                    | ₩         ₩         ₩         ₩         ₩         ₩         ₩         ₩         ₩         ₩         ₩         ₩         ₩         ₩         ₩         ₩         ₩         ₩         ₩         ₩         ₩         ₩         ₩         ₩         ₩         ₩         ₩         ₩         ₩         ₩         ₩         ₩         ₩         ₩         ₩         ₩         ₩         ₩         ₩         ₩         ₩         ₩         ₩         ₩         ₩         ₩         ₩         ₩         ₩         ₩         ₩         ₩         ₩         ₩         ₩         ₩         ₩         ₩         ₩         ₩         ₩         ₩         ₩         ₩         ₩         ₩         ₩         ₩         ₩         ₩         ₩         ₩         ₩         ₩         ₩         ₩         ₩         ₩         ₩         ₩         ₩         ₩         ₩         ₩         ₩         ₩         ₩         ₩         ₩         ₩         ₩         ₩         ₩         ₩         ₩         ₩         ₩         ₩         ₩         ₩         ₩         ₩         ₩         ₩         ₩         ₩         ₩                                                                                                            | $\begin{array}{c} \text{am. Jp} (X \ X + X \neq Y) \\ 6.4 \\ 5.5 \\ 5.4 \\ 7.5 \\ 5.4 \\ 7.5 \\ 5.1 \\ 5.2 \\ 5.3 \\ 3.3 \\ 3.4 \\ 3.3 \\ 3.4 \\ 3.2 \\ 2.3 \\ 3.1 \\ 3.2 \\ 2.3 \end{array}$                                                                                                    | カルブックセンター) | ※特定の細結を優号まと、<br>Vol. / No. | 67.48C5/020-FF2 | にとは構正しておりま  |
| #################################                                                                                                    | 변값の           単金         200           200         200           **金額5         200           **金額5         200           **金額5         200           **金額5         200           **金額5         200           **金額5         200           **金額5         200           ***         200           ***         200                                                                                                    | $\begin{array}{c} \text{comp} \left( \times 7 \times \overline{7} \times \overline{7} \times$ | カルブックセンター) | ※特定の雑誌を専門工と<br>Vol. / No.  | の大量にダウンロードする    | らことは禁止しておりま |

17) クリックした巻号の中で閲覧可能な 文献の詳細が一覧表示されます。

> 【全文ダウンロード】をクリックすると PDFファイルが開きます

|                                 | 2018年増刊号は「赤ちゃんとお助さんのためのアレルギー読本」です。「周産園医学 Vol.48 2018年増刊<br>号」 C<br>www.molcom.jp (メデオ・メディカルブックセンター) |
|---------------------------------|----------------------------------------------------------------------------------------------------|
| COMPLEX CONTRACTOR              | ※特定の雑誌を参与まとめて大量にダウンロードすることは禁止しております。<br>阿(四一一一つ)、ノン、トン学会2451                                        |
| 発行元:<br>日本医療マネジメント学会            | 広示マインスン「+++++++++++++++++++++++++++++++++++                                                         |
| ISSN :<br>1345-6903             |                                                                                                    |
| ISSN (オンライン) :                  | クリティカルハスの基本と記録<br>仮志さが                                                                              |
| 1004-0793                       | NTT東日本閣東病院                                                                                          |
| 日本医療マネジメント学会雑誌                  | 医療マネジメント学会雑誌 6(4): 590-593, 2006.                                                                   |
| <ul> <li>バックナンバーリストへ</li> </ul> | 【アブストラクト】                                                                                           |
| ▶ 分野別リストへ                       | 【全文ダウンロード(2.58MB)】                                                                                  |
| 書籍情報から探す(巻または号が<br>必須)          | 電子カルテのクリティカルパス-実例から見た利点・問題点 -<br>今田光-<br>男が正常原始時のフピーツ以後、1111ビロニーションA                                |
| *:                              | 医療マネジメント学会雑誌 6(4): 594-598, 2006.                                                                   |
| 号:                              | 【アブストラクト】                                                                                           |
| M/SR.                           | 【全文ダウンロード(2.87MB)】                                                                                  |
| 検索                              | DPCとクリティカルパス-DPCに対する医療機関の対応-                                                                        |
|                                 | 池田做也                                                                                                |
|                                 | 慶應義塾大学医学部医療政策・管理学教室                                                                                 |
|                                 | 医療マネシメント学芸雑誌 0(4): 599-603, 2006.                                                                   |
|                                 | 【アブストラクト】                                                                                           |
|                                 | 【全文ダウンロード(3.20MB)】                                                                                  |
|                                 | 急性期軽症脳梗塞クリティカルパスのバリアンス分析                                                                            |
|                                 | 柴田博1)2), 松下明1), 小林栄蓉1)<br>1)筑波記念病院醫神经外科, 2)筑波大学大学院人關紛合科学研究科醫神经檢能制御医学尊攻醫神经外科学                        |

【再・注意事項】繰り返しになりますが・・・

学内の契約において全文をダウンロードできる件数に制限はありませんが、一度 に大量のダウンロードをすることは禁止されています。特に同一誌や同一巻号の 文献をまとめてダウンロードすると、学内全体にアクセス制限がかかる場合があ りますので、他の利用者に影響を及ぼすことのないようお願いします。 特に慣れないうちは、片っ端から文献をダウンロードしようとする傾向にありま すので、その文献が本当に必要かアブストラクトで確認してからダウンロード る習慣を身につけるようにして下さい。

これまで ① Medline Complete ② 医中誌Web ③メディカルオンラインとデータベースの説明 をしてきましたが、確認しきれないという場合は、図書館側で確認しますのでお申し付け下さい。

ただし、契約上、ダウンロード可能な文献であった場合でも、PDFファイルでのお渡しは行って おりません。著作権上、PDFファイルでのお渡しは、データの二次配布に当たる為です。予めご 了承下さい。

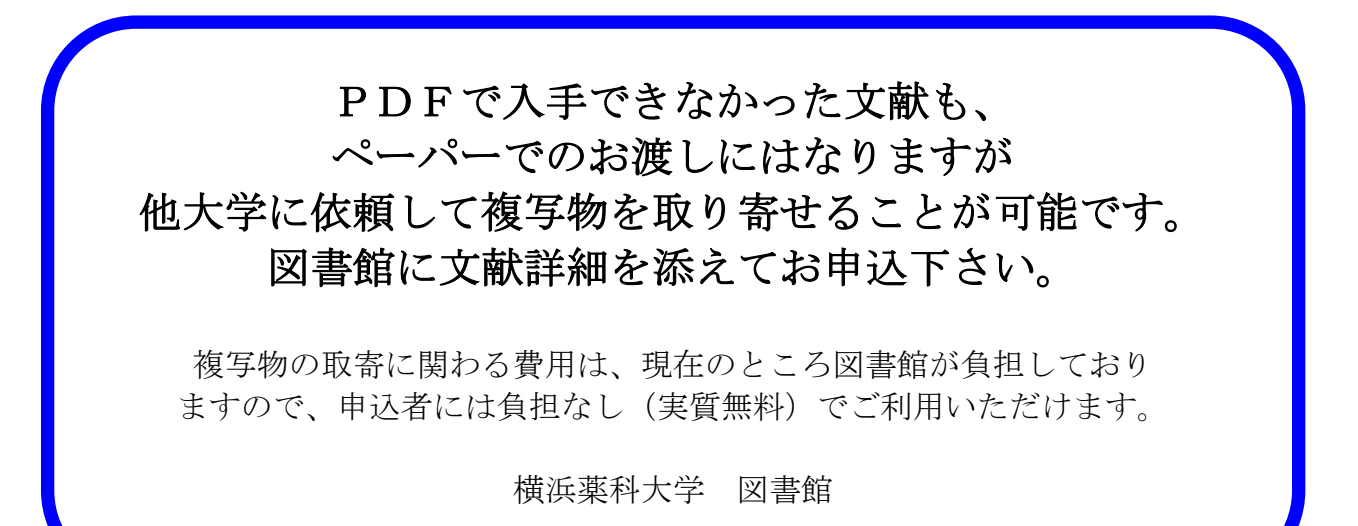